# Benefits: Open Enrollment

#### Benefited Faculty, Staff & Team Members 🔴

During Open Enrollment, all benefited employees will enroll/select benefits for the following plan year. Changes made during open enrollment will take effect on 01/01/2021.

Even if you are continuing the same coverage as the previous year, you still should **review and confirm** your elections.

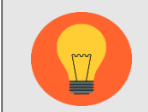

Dates of open enrollment are 10/05/2020 - 10/16/2020

The effective date for coverage is January 1, 2021.

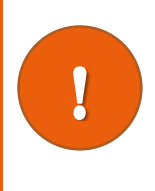

If you have a life event that changes your medical/dental/vision benefits **DURING OR AFTER** the deadline for Open Enrollment, but **BEFORE** the changes that take effect January 1, 2021, you will need to **REENTER in Open Enrollment Choices. This will come to your Workday Inbox.** 

#### Contents

| What You Need to Begin                          | 1   |
|-------------------------------------------------|-----|
| Elect / Waive Medical, Dental, Vision Insurance | 2   |
| Adding Dependent During Open Enrollment         | 3   |
| Elect / Waive Health Saving Account             | 4   |
| Elect / Waive Flexible Spending Accounts        | 5   |
| View Insurances                                 | 5   |
| Beneficiaries                                   | 7   |
| Create New Beneficiary                          | 8   |
| Create a New Trust as Beneficiary               | 9   |
| Edit or Delete Beneficiary                      | 9   |
| View Elections, Accept & Submit                 | .10 |
| Print                                           | .11 |
| Changes Before Deadline                         | .11 |

#### What You Need to Begin

During open enrollment, you will verify/update and submit these things:

- 1. Modifications/Elections to/for Medical, Dental, Vision Benefits: elect or waive coverage, change plans and/or add/drop dependents.
- 2. Enrolling in Flexible Spending / Health Savings Account.
- 3. Confirming beneficiaries for Life insurance.
- 4. Modify long term disability coverage, if applicable to you.

If you are adding dependents, you will need his/her name, date of birth and social security number.

If you are adding a spouse to medical coverage you will also need to **complete a spousal affidavit** that you will receive in your **Workday Inbox**.

Use **Save For Later** to save your progress at any time, however **you must** come back and **Submit** before the 10/16/2020 deadline. If you do not, any changes you intended to make will be lost.

#### Elect / Waive Medical, Dental, Vision Insurance

- 1. Sign into Workday and go to your Workday Inbox.
- 2. Go to the inbox item titled: "Open Enrollment Change: Your name on 01/01/2021" and click on that item. The inbox item message will display.
- Scroll down to see: the benefit plans available to you, radio buttons to elect or waive coverage, the dependents enrolled, coverage type, your cost and the employer contribution.

| If you are changing plans                | f you are changing plans for medical, dental or vision, you must re-select each dependent you want to cover on those plans. |                   |                       |                                        |                                                |   |  |
|------------------------------------------|----------------------------------------------------------------------------------------------------|-------------------|-----------------------|----------------------------------------|------------------------------------------------|---|--|
| Health Care Elections 6 items            | ealth Care Elections 6 items                                                                                                |                   |                       |                                        |                                                |   |  |
| Benefit Plan                             | *Elect / Waive                                                                                                    | Enroll Dependents | Coverage              | Employee Cost<br>(Biweekly (Benefits)) | Employer Contribution<br>(Biweekly (Benefits)) |   |  |
| Medical - Aetna POS - Basic Health       | Elect Waive                                                                                                    |                   |                       |                                        |                                                | * |  |
| Medical - Aetna POS - Choice<br>Health   | Elect Waive                                                                                                    |                   |                       |                                        |                                                |   |  |
| Medical - Aetna POS - Value Health       | Elect     Waive                                                                                                    |                   | Employee + Child(ren) | \$70.13                                | \$416.63                                       |   |  |
| Dental - United Concordia DPO -<br>Basic | Elect                                                                                                    |                   | Employee + Child(ren) | \$1.00                                 | \$19.75                                        |   |  |

3. To make changes to coverage level, add or drop the dependents in each plan in their **Enroll Dependents** column.

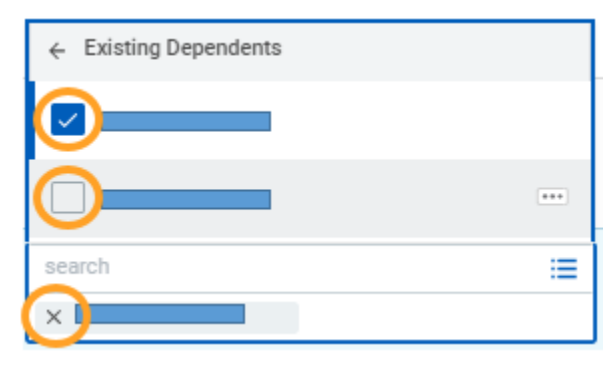

Define who should be covered by clicking on the menu button ≡ under Enroll Dependents.

If you are adding someone already listed as a dependent, click **Existing Dependents** and put a check in the box beside those who should be covered.

Check or uncheck the box next to the name. If you are removing them from coverage, you can click the x beside the name.

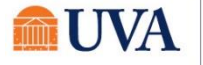

• If the person you want to add to coverage is not listed, you can click **Add My Dependent From Enrollment.** See the section below on adding a dependent for more details (starting with Step 3).

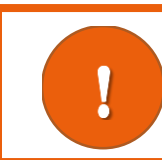

If you make any changes to your **plan**, you will need to re-select your dependents.

#### Adding Dependent During Open Enrollment

During Open Enrollment, you can add or drop dependents from coverage for the plan year. After Open Enrollment, you can only make changes to dependents if there is a qualifying life event.

1. Open the **Open Enrollment** message from **Inbox**.

| 1 | Enroll Dependents     | 2. From the menu button under Enroll Dependents, click Add My                      |
|---|-----------------------|------------------------------------------------------------------------------------|
|   |                       | Dependent From Enrollment.                                                         |
|   |                       | 3. Fill out the required fields denoted with *. (Name, relationship, date of       |
|   | search 📃              | birth, gender, National ID (Social Security Number))                               |
|   | Existing Dependents > | • If you miss adding the National ID (Social Security Number), you will be         |
|   | Add My Dependent      | prompted on the next page for this information. If you do not yet have a           |
|   | From Enrollment       | Social Security Number, type the reason in the <b>Reason ID is Not Available</b> . |
|   |                       | 4. Continue the process through <b>Submit</b> .                                    |

| Dependent IDs 1 item |                              | ₹ 🖬 ι¹                                              |
|----------------------|------------------------------|-----------------------------------------------------|
| Dependent            | National ID Type Name        | *Identifier ID Entered / Reason ID is Not Available |
| Lisa Test            | Social Security Number (SSN) | Identifier ID Entered<br>Reason ID is Not Avaijable |
| 4                    |                              | •                                                   |

Once you **Submit** changes to open enrollment, and add a spouse to cover for medical benefits, you will receive an **Inbox** task to complete. This will be the spousal affidavit and it must be completed in order to finalize your benefit elections for Open Enrollment.

Spouses who have access to affordable health care coverage that provides minimum value through his/her employer cannot be added as dependents for medical insurance. Employees who want to cover their eligible spouse on the Health Plan must complete the Spousal Affidavit.

#### Elect / Waive Health Saving Account

If you are eligible, you can elect enrollment in a Health Savings Account (see note below outlining the eligibility requirements). Click **Continue** to move forward if the choices are grayed out.

If you answer YES to any of these 7 questions, you are NOT eligible for the Health Savings Account (HSA) benefit and will need to enroll in either the Choice Health or Value Health options in the previous step.

1. Will you be enrolled in Medicare or Medicaid when the HSA begins?

- 2. Will you be enrolled in another healthcare plan as a dependent, spouse, or subscriber that
- is not a high deductible health plan when the HSA begins?

3. Will you or your spouse have a balance in a Health FSA when the HSA begins?

4. Will you have received healthcare benefits (other than dental, vision, or preventive) from TRICARE within three months prior to the start of the HSA?

5. Are you a wage employee?

6. Do you hold a J-1 Visa?

7. Have you already reached the IRS HSA limit?

To enroll in your HSA, you must have chosen a Basic Health plan as your medical coverage. Medical - Aetna POS - Basic Health

| 0 | Elect |
|---|-------|
|   | Waive |

Choose the total contribution amount you want for the year. This will automatically populate how much will be taken out of each of your checks. If you only want the employer amount, choose \$0 Make note of minimum and maximums on the page.

| Health Savings Election 1 Item        |                 |                                                                  |                                             |
|---------------------------------------|-----------------|------------------------------------------------------------------|---------------------------------------------|
| Benefit Plan                          | *Elect / Waive  | Contribution Range (Annual)                                      | Supporting Information                      |
| Health Savings Account - Chard Snyder | Elect     Waive | Your number of remaining payroll deductions for the year 24      | Maximum Contribution (Annual)<br>\$3,550.00 |
|                                       |                 | How much do you want to contribute for the total year?<br>500.00 |                                             |
|                                       |                 | How much do you want to contribute per paycheck (Biweekly)?      |                                             |
|                                       |                 | 20.83                                                            |                                             |
|                                       |                 | Your contribution (Biweekly (Benefits))<br>\$22.57               |                                             |

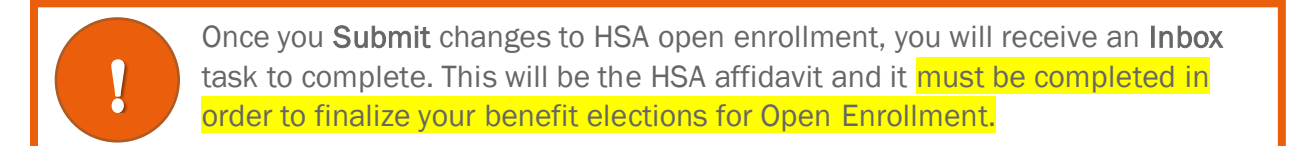

#### Elect / Waive Flexible Spending Accounts

You can elect or waive enrollment in a Health Care FSA, and/or Dependent Care FSA. Limited FSA is only eligible to you if you who have chosen a Basic Health plan as your medical coverage. Please note the minimum and maximum ranges.

| Spending Account Elections 3 items |                 |                                                                                                    | ± Ш Г.                                                                                   |
|------------------------------------|-----------------|----------------------------------------------------------------------------------------------------|------------------------------------------------------------------------------------------|
| Benefit Plan                       | *Elect / Waive  | Contributions                                                                                                    | Supporting Information                                                                   |
| Health Care FSA - Chard Snyder     | Elect     Walve | Your number of remaining payroll deductions for the year         24         How much do you want to contribute for the total year?         360.00         How much do you want to contribute per paycheck (Biweekly)?         13.85         Your contribution (Biweekly (Benefits))         \$15.00 | Minimum Contribution (Annual)<br>\$120.00<br>Maximum Contribution (Annual)<br>\$2,500.00 |
| Dependent Care FSA - Chard Snyder  | Elect     Walve | Your number of remaining payroll deductions for the year<br>24<br>How much do you want to contribute for the total year?<br>500.00<br>How much do you want to contribute per paycheck (Biweekly)?                                                                                                   | Minimum Contribution (Annual)<br>\$120.00<br>Maximum Contribution (Annual)<br>\$5,000.00 |

- 5. Select Elect or Waive radio button.
  - If you select Waive, you don't need to do anything else.
  - If you select Elect, you will define how much you want to contribute for the year.
- 6. Click Continue.

### **View Insurances**

Life insurance is displayed to you as view only. If you wish to make a change to any life insurance policy, use the appropriate vendor sites linked at the top of the Workday page.

| The Standard Life Coverage Information, and Forms (including Guarantee Issue):<br>The Standard Submit Evidence of Insurability Page                                                                                                    |                 |                |                   |                        |                                        |                                                   |
|----------------------------------------------------------------------------------------------------|-----------------|----------------|-------------------|------------------------|----------------------------------------|---------------------------------------------------|
| VRS Life Coverage Information, and Forms (including Guarantee Issue):       VRS Life Insurance Forms         VRS Life Insurance Forms       Based on your vendor, use these         For more information on Life Insurance Benefits:       Life Insurance for UVA Employees |                 |                |                   |                        |                                        |                                                   |
| For more information on Disability Benefits:<br>Disability Insurance for UVA Employees<br>> Insurance Plan Dependencies and Coverage Limitations                                                                                                    |                 |                |                   |                        |                                        |                                                   |
| Benefit Plan                                                                                                    | *Elect / Waive  | Coverage Level | Covers Dependents | Calculated<br>Coverage | Employee Cost<br>(Biweekly (Benefits)) | Employer<br>Contribution<br>(Biweekly (Benefits)) |
| Basic Life - The Standard - Life<br>AD&D - ORP MED (Employee)                                                                                                    | Elect     Waive | 1 X Salary     |                   | \$29,000.00            |                                        | \$1.54 🔺                                          |

Links also available on the Benefits website: https://hr.virginia.edu/benefits/life-insurance.

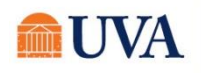

If you are eligible for additional long-term disability (Medical Center Team Members), you will make those elections here.

| > Insurance Plan                                               | Dependencies and C | overage Limitations |                   |              |
|----------------------------------------------------------------|--------------------|---------------------|-------------------|--------------|
| surance Elections 8 items                                      |                    |                     |                   | ⊡ <b>.</b> ' |
| Benefit Plan                                                   | *Elect / Walve     | Coverage Level      | Covers Dependents |              |
|                                                                | Waive              |                     |                   |              |
| Long Term Disability - 6 -<br>Unum - MED (Employee)            | Elect              |                     |                   |              |
| Long Term Disability - 6 -<br>Unum - MED - Buyup<br>(Employee) | Elect     Waive    | 66.67% of Salary    |                   |              |
| Flex Credit - UVA Med Center                                   | O Elect            | 1 X Salary          |                   | -            |

- 7. Elect or Waive your selections. If the disability plan is grayed out, you do not need to do anything to continue coverage.
- 8. Click Continue.

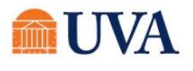

**Beneficiaries** 

These steps are for Standard Life members only. VRS Life Insurance Members will <u>use this form</u> <u>instead</u>. If you are in VRS Life (Securian/Minnesota Life), you will fill out all sections, sign the form, and mail it directly to VRS using the address on top of the form. If you are a VRS Life Member: Skip to the <u>View Elections, Accept & Submit</u> section.

If you are a Standard Life Member, you will now designate beneficiaries to each of your life plans using the following steps.

Repeat these steps for any/all plans in which you are enrolled.

| Change<br>Open Enr                            | Change Benefits for Open Enrollment<br>Open Enrollment for Gregory D Crites - Step 6 of 7 Association                        |                         |          |              |                                                           |                |  |
|-----------------------------------------------|----------------------------------------------------------------------------------------------------|-------------------------|----------|--------------|-----------------------------------------------------------|----------------|--|
| Event Date                                    | 01/01/2020                                                                                                    |                         |          |              |                                                           |                |  |
| Initiated On                                  | 09/24/2019                                                                                                    |                         |          |              |                                                           |                |  |
| Submit Election                               | is By 10/18/2019                                                                                                    |                         |          |              |                                                           |                |  |
|                                               | 2 day(s) ago - Effective 01/01/2020                                                                                          |                         |          |              |                                                           |                |  |
| We hear yo<br>Contact th                      | o <mark>u. How can we help?</mark><br>e Solution Center at AskHR@virginia.edu or call 434-243                                | -3344.                  |          |              |                                                           |                |  |
| The Stand<br>Beneficiar                       | ard Life Beneficiary Workday Instructions:<br>y Job Aid Goes Here                                                            |                         |          |              |                                                           |                |  |
| VRS Life Ir<br>VRS requir<br><u>VRS Desig</u> | nsurance Beneficiary Form (Must Print and Submit):<br>es a paper form to update beneficiaries.<br>nation of Beneficiary Form |                         |          |              |                                                           |                |  |
| Beneficiary De                                | signations 2 items                                                                                                    |                         |          |              |                                                           | L <sup>7</sup> |  |
| B                                             | lenefit Plan                                                                                                    | Requires<br>Beneficiary |          | *Beneficiary | Beneficiaries *Primary Percentage / Contingent Percentage | e              |  |
| 4                                             | Supplemental Life - The Standard - Life AD&D - ORP - MED (Employee)                                                          |                         | (+)      |              |                                                           |                |  |
| 1                                             | Basic Life - The Standard - Life AD&D - ORP MED (Employee)                                                                   |                         | $\oplus$ |              |                                                           |                |  |
|                                               |                                                                                                    |                         |          |              |                                                           |                |  |
| Continue                                      | Continue Save for Later Go Back Cancel                                                                                       |                         |          |              |                                                           |                |  |

9. Click the + button to see a field to add a person or trust in the beneficiary column. If you have more than one beneficiary to name, click the plus sign for each beneficiary.

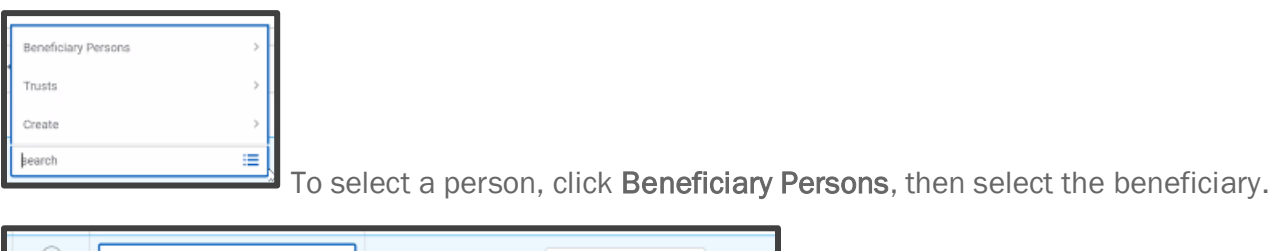

 Search
 Image: Search

 × Peter Parker
 O

 Contingent Percentage
 0

All primary percentages must add to 100 and all contingent percentages must add to 100.

This ensures that 100% of the benefit is paid to the named beneficiary(ies).

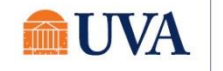

#### **Create New Beneficiary**

- 10. Choose Create a New Beneficiary and click OK
- **11.** Fill out all required pieces:
- Legal Name
- Relationship
- Date of Birth
- Gender
- Fill out contact information as completely as possible (phone number and address at minimum)
- At least one identifier (National ID i.e., Social Security Number, or Government ID)

#### 12. Click Continue

This will add beneficiaries that will be shared with the vendor(s).

| Beneficiary Personal Information |   |
|----------------------------------|---|
| Legal Name                       |   |
| Legal Name *                     | I |
| Relationship                     |   |
| Relationship *                   | ı |
| Date of Birth                    |   |
| Data of Birth                    | 0 |
| Gender                           |   |
| Gender                           | 0 |
| Contact Information              |   |
| Primary Address                  |   |
| Add                              |   |
| Primary Phone                    |   |
| Add                              |   |
| Primary Email                    |   |
| Add                              |   |
| Identifier Information           |   |
| National IDs                     |   |
| Add                              |   |
| Government IDs                   |   |
| Add                              |   |
|                                  |   |

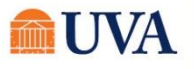

## Benefits: Open Enrollment

## Create a New Trust as Beneficiary

- 5. Choose Create a New Trust as Beneficiary and click OK
- 6. Fill out all required pieces:
- Trust Name
- Trust ID
- Trust Date
- You can also fill out Beneficiary Trustee Names, and Contact Information.
- 7. Click Continue

| Beneficiary Trust Information |   |
|-------------------------------|---|
| Beneficiary Trust Data        |   |
| Trust Name *                  | O |
| Trust ID                      |   |
| Trust Date                    |   |
| Beneficiary Trustee Names     |   |
| Add                           |   |
| Contact Information           |   |
| Primary Address               |   |
| Add                           |   |
| Primary Phone                 |   |
| Add                           |   |
| Primary Email                 |   |
| Add                           |   |

#### Edit or Delete Beneficiary

To edit or delete an existing beneficiary, you will navigate to Beneficiaries button under the Change column of the Benefits application. Then follow these steps:

- 8. Click Edit or Delete, depending on your desired action.
- 9. If you selected **Delete**, enter the **Effective Date** you would like the beneficiary to be removed. **Note**: today's date will default.

| Relationship |      |        |
|--------------|------|--------|
| Child        | Edit | Delete |
|              |      |        |

10. Click Submit.

- 11. If you selected Edit, review and change the existing information for the beneficiary.
- 12. Click Continue.

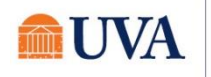

## View Elections, Accept & Submit

If you see this screen on the submission page, it means you have elected plans that are not allowed together. The message will tell you what plans have the conflict. You will NOT be able to submit until the any cross-plan dependency errors are fixed and everything is updated.

Contact <u>AskHR@virginia.edu</u> or call 434-243-3344 with questions.

| Cross Plan Dependency Ex  | ception 1 item         |                         |          |                                              |  |
|---------------------------|------------------------|-------------------------|----------|----------------------------------------------|--|
| Alert                     |                        |                         |          | Message                                      |  |
| Critical                  |                        |                         | 1        | Medical - Aetna POS - Basic Health cannot be |  |
| <                         |                        |                         |          |                                              |  |
| Elected Coverages 10 item | 5                      |                         |          |                                              |  |
| Benefit Plan              | Coverage Begin<br>Date | Deduction Begin<br>Date | Coverage | Calculated<br>Coverage                       |  |
|                           |                        |                         |          |                                              |  |

When you are finished, you need to eSign your changes (click **I agree**). On this screen, you will see all your elections, and the costs. Electronically sign at the bottom of the page, then, click **Submit**.

|                                                                                                    | View Summary                                                                                                    |                                                                                                    |                                                                                                    |
|----------------------------------------------------------------------------------------------------|----------------------------------------------------------------------------------------------------|----------------------------------------------------------------------------------------------------|----------------------------------------------------------------------------------------------------|
| Variance<br>Variance<br>Varian | You are almost finished with the elections process!<br>Place review your elected and valved benefits for accuracy<br>Repopul to any error messages that may appart below<br>Repopul to any error messages that may appart below<br>Repopul to any error messages that may appart below<br>Read the information in the Electonic Signature section, inc<br>Use the Go ack button to make any changes necessary<br>Use the Save for Later button to save your options in the hiel<br>if all elections look correct, lick the 1 Agree checkbox and S<br>Your Elections will not be completed until you click :                                                                                                    | Projected Total Cost (Biversity (Benefiss))<br>\$138.84<br>Usion<br>Juding any links<br>sor to revisit at a later time<br>aborht<br>SUEMIT.                |                                                                                                    |
| Output         Bit State         Bit State         B                                                                                                    | And have in which and it is a second of the second of the | Your enrollment is <b>NOT</b> finished<br>been submitted. The success m<br>"Success, You're Enrolled". Clic<br>to home page once you receive<br>Success, Y | d until this has<br>nessage reads:<br>& <b>Done</b> to return<br>this message.<br>tted                                     |
|                                                                                                    | Submit Save for Later CC<br>Submit Save for Later CC                                                                                                    | Lets Add Reti<br>Important D<br>Benefits go into<br>Final day to upo<br>View 20                                                                            | rement Self Service Election instruction<br>ates:<br>effect 01/01/2020<br>ate benefits 10/18/2019<br>20 Benefits Statement |

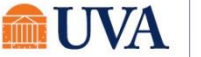

|                   | × |
|-------------------|---|
| Print Document    | Ч |
| Click to download |   |
|                   |   |
|                   |   |

It is a good idea to print a copy of the Elections Confirmation, to keep for your records. Click to download will save a PDF of the document that you can either print or save.

You are finished. Click home to return to the home screen.

#### **Changes Before Deadline**

**Print** 

As long as the open enrollment period is open, you can make changes to your elections. To do this:

1. From the Benefits Application, click on Change Open Enrollment.

You will be making changes to what has been previously submitted. Any changes made will need to be resubmitted. If you do not resubmit, the changes will be disregarded and the previous submission will remain in effect. Click **OK**.

- 2. Move through the same screens to elect or waive coverage, finally submitting the changes.
- 3. Print the new confirmation of benefit elections.

| Change                       | External Links             |
|------------------------------|----------------------------|
| Benefits                     | UVA Human Resources        |
| Beneficiaries                | Virginia Retirement System |
| Dependents                   | Hoo's Well                 |
|                              |                            |
| View                         | Current Cost               |
| Benefit Elections            |                            |
| Benefit Elections as of Date | Change Open Enrollment     |

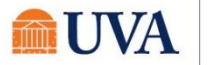